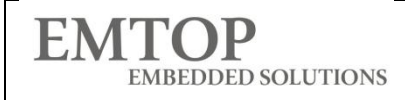

# EVK-ET-AM62X 快速入门指南

修订历史

| 日期         | 版本   | 说明   |
|------------|------|------|
| 2025/06/03 | V1.0 | 首次发布 |

| www.emtop-tech.com   | https://github.com/EMTOP-TECH/SOM-ET-AM62X |
|----------------------|--------------------------------------------|
| sales@emtop-tech.com | support@emtop-tech.com                     |
|                      | 4                                          |

| EMTOP              |  |
|--------------------|--|
| EMBEDDED SOLUTIONS |  |

### EVK-ET-AM62 快速入门指南

### 1 EVK-ET-AM62X 外设接口

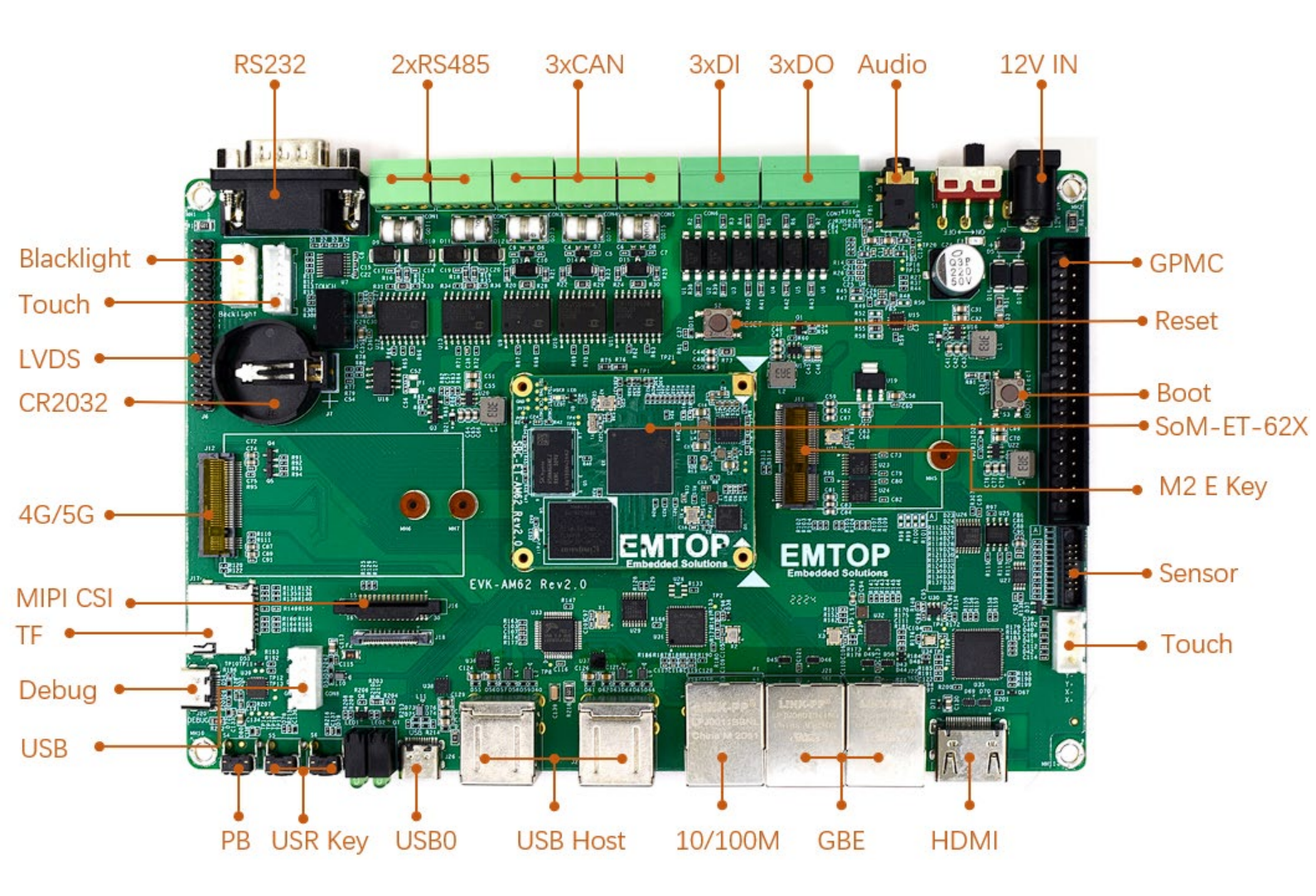

| www.emtop-tech.com   | https://github.com/EMTOP-TECH/SOM-ET-AM62X |
|----------------------|--------------------------------------------|
| sales@emtop-tech.com | support@emtop-tech.com                     |
|                      |                                            |

#### EMTOP EMBEDDED SOLUTIONS

| www.emtop-tech.com   | https://github.com/EMTOP-TECH/SOM-ET-AM62X |
|----------------------|--------------------------------------------|
| sales@emtop-tech.com | support@emtop-tech.com                     |
|                      |                                            |

### 2 准备工作

EVK-ET-AM62X 支持通过 SSH 或串口获取调试信息

- 1x EVK-ET-AM62X 必需
- 1x12V@2A 电源适配器 必需
- 1xUSB Type C 数据线(连接至串行接口) 必需
- PC (Windows 系统,需安装 Putty 或其他串口/SSH 工具) 必需
- (可选) 1xHDMI 显示器、1x 以太网线、1xMIPI-DSI 或 LVDS 显示屏

| www.emtop-tech.com   | https://github.com/EMTOP-TECH/SOM-ET-AM62X |
|----------------------|--------------------------------------------|
| sales@emtop-tech.com | support@emtop-tech.com                     |
|                      |                                            |

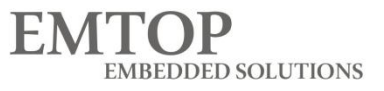

EVK-ET-AM62 快速入门指南

# 3 硬件连接

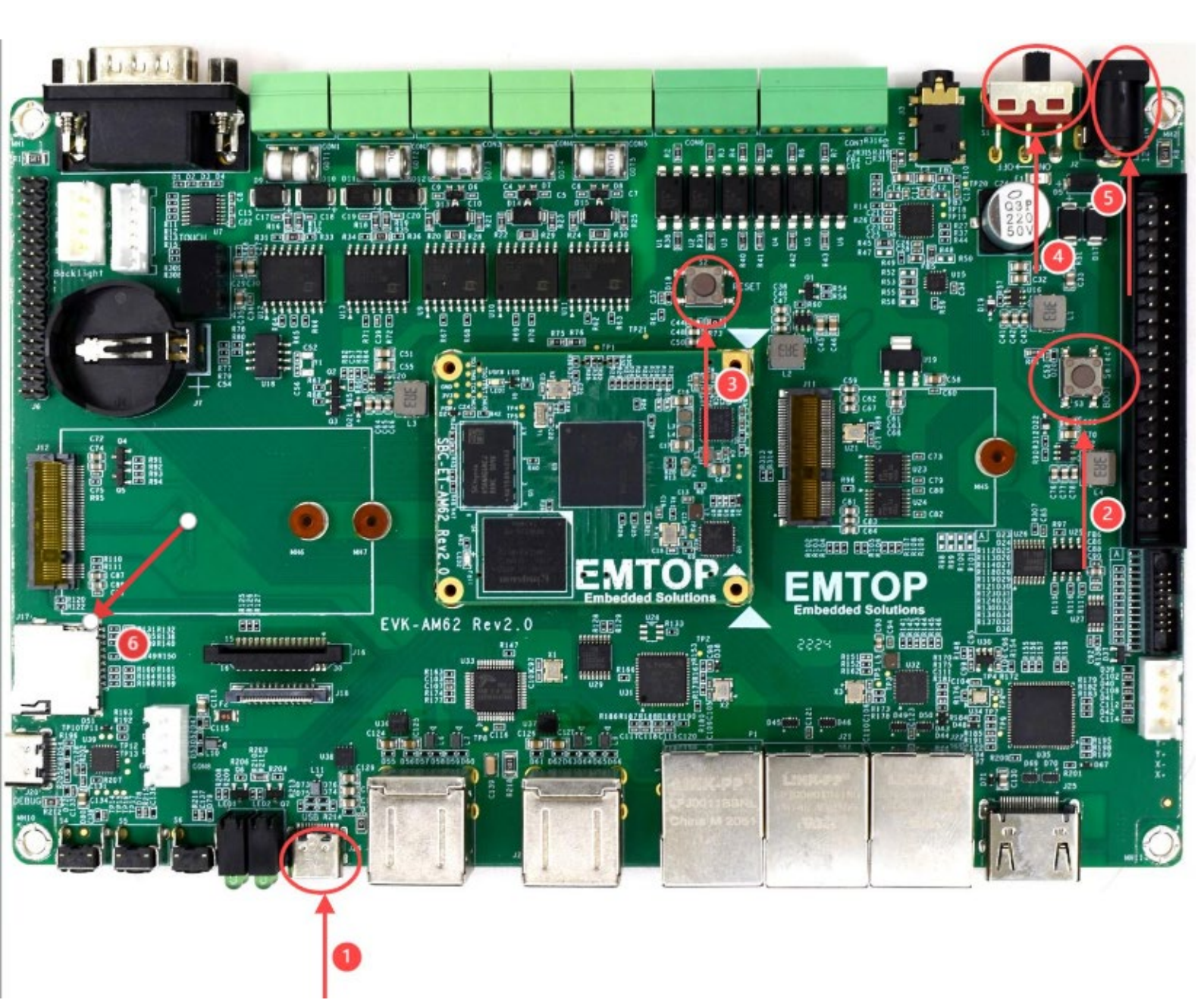

| www.emtop-tech.com   | https://github.com/EMTOP-TECH/SOM-ET-AM62X |
|----------------------|--------------------------------------------|
| sales@emtop-tech.com | support@emtop-tech.com                     |

#### EMTOP EMBEDDED SOLUTIONS

### EVK-ET-AM62 快速入门指南

| 项目 | 说明                                                   |
|----|------------------------------------------------------|
| 1  | 调试端口<br>(将 C 端插入开发板, A 端插入电脑, 驱动程序将自动安装)             |
| 2  | EMMC/TF 卡启动选择(默认 EMMC 启动)<br>(需从 TF 卡启动时,请在通电前按下此按钮) |
| 3  | 复位                                                   |
| 4  | 电源开/关                                                |
| 5  | 12V 电源输入                                             |
| 6  | TF卡                                                  |

# 4 制作可启动 TF 卡

#### 4.1 下载系统镜像:

? EVK-ET-AM62-SD-REV02.img.xz

1003 MB 2025-01-11

### 4.2 从 Image 目录获取系统镜像

从 Image 目录获取名为 EVK-ET-AM62-SD-REVXX.img.xz 的系统镜像,解压后得到原始镜像 EVK-ET-AM62-SD-REVXX.img。Windows 系统请运行 balenaEtcher 或 Tools/win32diskimager 将 镜像写入 TF 卡; Linux 系统请使用 dd 命令写入。

- balenaEtcher : https://etcher.balena.io/
- Putty: <u>https://www.putty.org/</u>

| www.emtop-tech.com   | https://github.com/EMTOP-TECH/SOM-ET-AM62X |
|----------------------|--------------------------------------------|
| sales@emtop-tech.com | support@emtop-tech.com                     |

| - | 😚 balenaEtcher     |                    | – 🗆 X .     |
|---|--------------------|--------------------|-------------|
|   |                    | 脊 balena Etcher    | <b>\$</b> 😯 |
|   |                    |                    |             |
|   |                    |                    |             |
|   |                    |                    |             |
|   | +                  |                    | - 4         |
|   | Select IMG         | Soloct TE Card     | ,           |
|   | EVK-ET-AMREV02.img | Generic MSB Device | Flash!      |
|   |                    |                    |             |
|   |                    |                    |             |
|   |                    |                    |             |
| I |                    |                    |             |
| I |                    |                    |             |
|   |                    |                    |             |
|   |                    |                    |             |

| www.emtop-tech.com   | https://github.com/EMTOP-TECH/SOM-ET-AM62X |
|----------------------|--------------------------------------------|
| sales@emtop-tech.com | support@emtop-tech.com                     |
|                      | -                                          |

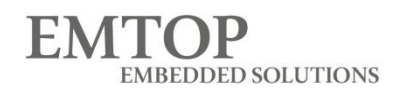

#### 4.3 调试串口

| 🕵 PuTTY Configuration | ? ×                                              |
|-----------------------|--------------------------------------------------|
| Category:             |                                                  |
| - Session             | Basic options for your PuTTY session             |
| Logging               | Specify the destination you want to connect to 2 |
|                       | Serial line 1 Speed                              |
| Keyboard              | COM10 115200                                     |
| Eeatures              | Connection type:                                 |
| - Window              |                                                  |
| - Appearance          | OSSF OSenal Outher: Teinet                       |
| Behaviour             | Load, save or delete a stored session            |
| Translation           | Saved Sessions                                   |
|                       | COM10                                            |
|                       | 192.168.0.140                                    |
| Data                  | 192.168.0.141                                    |
| ···· Proxy            | 192.168.0.142 Save                               |
|                       | 192.168.0.145 Delete                             |
| Serial                | 192.168.3.124                                    |
| Teinet                | COMIN                                            |
| SUPDUP                | Close window on exit:                            |
|                       | ○ Always ○ Never ○ Only on clean exit            |
|                       | 4                                                |
| About Help            | Open Cancel                                      |
|                       |                                                  |
| 将 Type-C 线连           |                                                  |
|                       | 15200                                            |
| 选择串口                  |                                                  |
| ·                     |                                                  |
| • [J]/I               |                                                  |

# 5 输出设备选择

可在 TF 卡/EMMC 启动分区中找到以下 dtb 文件

| emtop-evk-et-am62.dtb                  | 默认 10.1 英寸 LVDS 输出                         |
|----------------------------------------|--------------------------------------------|
| emtop-evk-et-am62-hdmi.dtb             | HDMI 输出                                    |
| emtop-evk-et-am62-lcd8000-800x480.dtb  | LCD8000-70T 显示屏                            |
| emtop-evk-et-am62-lvds-boe.dtb         | 单路 10.4 英寸 LVDS 显示屏                        |
| emtop-evk-et-am62-dual-lvds-boe-clone- | 双 10.4 英寸 LVDS 显示屏                         |
| mode.dtb                               |                                            |
|                                        |                                            |
| www.emtop-tech.com                     | https://github.com/EMTOP-TECH/SOM-ET-AM62X |
| s <u>ales@emtop-tech.com</u>           | support@emtop-tech.com                     |

| EMTOP              |
|--------------------|
| EMBEDDED SOLUTIONS |

### EVK-ET-AM62 快速入门指南

emtop-evk-et-am62-dual-lvds-boe-separatemode.dtb 双 10.4 英寸 LVDS 显示屏

# 适用于 EVK-ET-AM62

name\_fdt=emtop-evk-et-am62.dtb

#name\_fdt=emtop-evk-et-am62-hdmi.dtb

#name\_fdt=emtop-evk-et-am62-lcd8000-800x480.dtb

#### Windows 系统下选择输出设备:

可从 TF 卡启动分区查看 u.Env.txt 文件 删除#符号。表示启用 MIPI-DSI 输出模式。

| 8, u-boot.img                    | 2025/1/9 0:59   | IMG File | 922 KB    |
|----------------------------------|-----------------|----------|-----------|
|                                  | 2025/1/0.0-50   | DIN File | 1 070 KP  |
| G tihont3 hin                    | 2025/1/9.0-59   | BIN File | 284 KB    |
| ] Image                          | 2025/5/21 22:14 | File     | 20,989 KB |
| i emtop-sbc-et-am62-lvds-boe.dtb | 2025/1/9 7:20   | DTB File | 46 KB     |
| 🗋 emtop-sbc-et-am62-hdmi.dtb     | 2025/1/9 7:20   | DTB File | 46 KB     |
| emtop-sbc-et-am62.dtb            | 2025/1/9 7:20   | DTB File | 46 KB     |

# for SBC-ET-AM62
#name\_fdt=emtop-sbc-et-am62.dtb
#name\_fdt=emtop-sbc-et-am62-hdmi.dtb
#name\_fdt=emtop-sbc-et-am62-lvds-boe.dtb

# for EVK-ET-AM62
name\_fdt=emtop-evk-et-am62.dtb
#name\_fdt=emtop-evk-et-am62-hdmi.dtb
#name\_fdt=emtop-evk-et-am62-lcd8000-800x480.dtb
#name\_fdt=emtop-evk-et-am62-lvds-boe.dtb
#name\_fdt=emtop-evk-et-am62-dual-lvds-boe-clone-mode.dtb
#name\_fdt=emtop-evk-et-am62-dual-lvds-boe-separate-mode.dtb

#### 从开发板选择输出设备

| www.emtop-tech.com   | https://github.com/EMTOP-TECH/SOM-ET-AM62X |
|----------------------|--------------------------------------------|
| sales@emtop-tech.com | support@emtop-tech.com                     |

#### 若系统从 EMMC 启动

\$sudo nano /run/media//mmcblk2p1/uEnv.txt

若系统从 TF 卡启动

\$sudo nano /run/media/mmcblk1p1/uEnv.txt

备注:

- 从 emmc 启动时,设备路径为/mmcblk2p1/
- 从 TF 卡启动时,设备路径为/mmcblk1p1/

| www.emtop-tech.com   | https://github.com/EMTOP-TECH/SOM-ET-AM62X |
|----------------------|--------------------------------------------|
| sales@emtop-tech.com | support@emtop-tech.com                     |
|                      | -                                          |